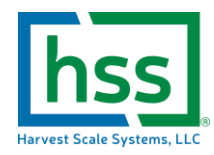

## Manually Adjusting Scale System Time Through Keypad Menus

## PRESS AND HOLD THE REPORTS/SUPER BUTTON

PASS will be displayed

Type 111 into the numeric keypad

Press the ZERO button to enter this value as a passcode

**BUSY** is displayed

USER is displayed

Press the SELECT button once

TIME is displayed

Press the SELECT button again

SET is displayed

Press the SELECT Button again

H- XX is displayed

Type in the numeric value (military time) of the hours of the day

Press ZERO button to confirm entry

M-XX is displayed

Type in the numeric value military time of the minutes of the day

Press ZERO button to confirm entry

S-XX is displayed

Press ZERO button to skip this entry

SET is displayed

Press the TARE button several times to exit this menu until

SAVE NO is displayed (if you think you messed up and don't want to save anything press the ZERO button once to exit this menu without saving any of the changes you may have made errantly)

If you want to save your changes

Press UNITS button once

SAVE YES is displayed

Press the ZERO button once to confirm

Press the reports button once followed by the ZERO button to run a scale grand total report and verify time in footer